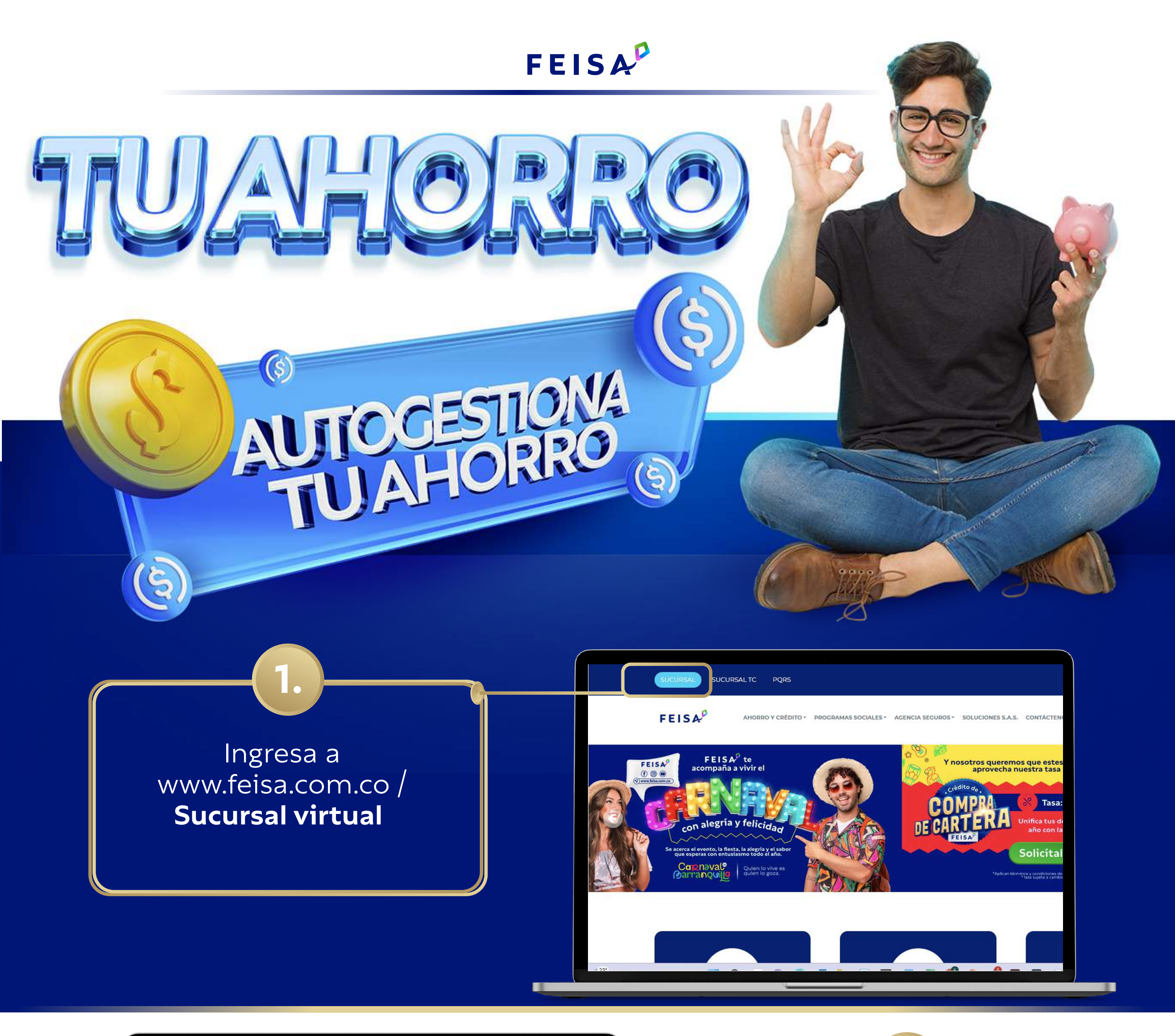

| Nombre del cliente                              | MOSQUERA                                                                                  | IUÑOZ LINA MA                    | RIA                             |                                         |           |                 |        |
|-------------------------------------------------|-------------------------------------------------------------------------------------------|----------------------------------|---------------------------------|-----------------------------------------|-----------|-----------------|--------|
| Medio de pago                                   | 7-FEISA                                                                                   |                                  |                                 |                                         |           | Sueldo Básico   | S***.  |
| Capacidad de Pago                               | Nómina                                                                                    | \$323,362.00                     |                                 |                                         |           |                 |        |
| Disponible                                      | Otros                                                                                     | -\$3,770,282.00                  |                                 |                                         |           |                 |        |
| Mis productos y<br>servicios                    | Obtener product<br>servicios                                                              | tos y Certific<br>des            | aciones y<br>cargas             | Pagos y<br>transferencias               | Perso     | Datos<br>onales | cuenta |
| Mis productos y<br>servicios<br>Aportes Ahorros | Obtener product<br>servicios                                                              | cos y Certific<br>des<br>Seguros | aciones y<br>cargas<br>Tarjetas | Pagos y<br>transferencias<br>Descuentos | Vehículos | Inmuebles       | cuenta |
| Mis productos y<br>servicios<br>Aportes Ahorros | Obtener product<br>servicios                                                              | Certific<br>des<br>Seguros       | aciones y<br>cargas<br>Tarjetas | Pagos y<br>transferencias<br>Descuentos | Vehículos | Inmuebles       | cuenta |
| Mis productos y<br>servicios<br>Aportes Ahorros | Obtener product<br>servicios<br>Crédito<br>Ahorros<br>Programado                          | Certific<br>des<br>Seguros       | aciones y<br>cargas<br>Tarjetas | Pagos y<br>transferencias<br>Descuentos | Vehículos | Inmuebles       | cuenta |
| Mis productos y<br>servicios<br>Aportes Ahorros | Obtener product<br>servicios<br>Crédito<br>Ahorros<br>Programado<br>Deposito a            | certific<br>des<br>Seguros       | aciones y<br>cargas<br>Tarjetas | Pagos y<br>transferencias<br>Descuentos | Vehículos | Inmuebles       | cuenta |
| Mis productos y<br>servicios<br>Aportes Ahorros | Obtener product<br>servicios<br>Crédito<br>Ahorros<br>Programado<br>Deposito a<br>Termino | ios y Certific<br>des<br>Seguros | aciones y<br>cargas<br>Tarjetas | Pagos y<br>transferencias<br>Descuentos | Vehículos | Inmuebles       | cuenta |
| Mis productos y<br>servicios<br>Aportes Ahorros | Obtener product<br>servicios<br>Crédito<br>Ahorros<br>Programado<br>Deposito a<br>Termino | Certific<br>des<br>Seguros       | aciones y<br>cargas<br>Tarjetas | Pagos y<br>transferencias<br>Descuentos | Vehículos | Inmuebles       | cuenta |
| Mis productos y<br>servicios<br>Aportes Ahorros | Obtener product<br>servicios<br>Crédito<br>Ahorros<br>Programado<br>Deposito a<br>Termino | Certific<br>des<br>Seguros       | aciones y<br>cargas<br>Tarjetas | Pagos y<br>transferencias<br>Descuentos | Vehículos | Inmuebles       | cuenta |

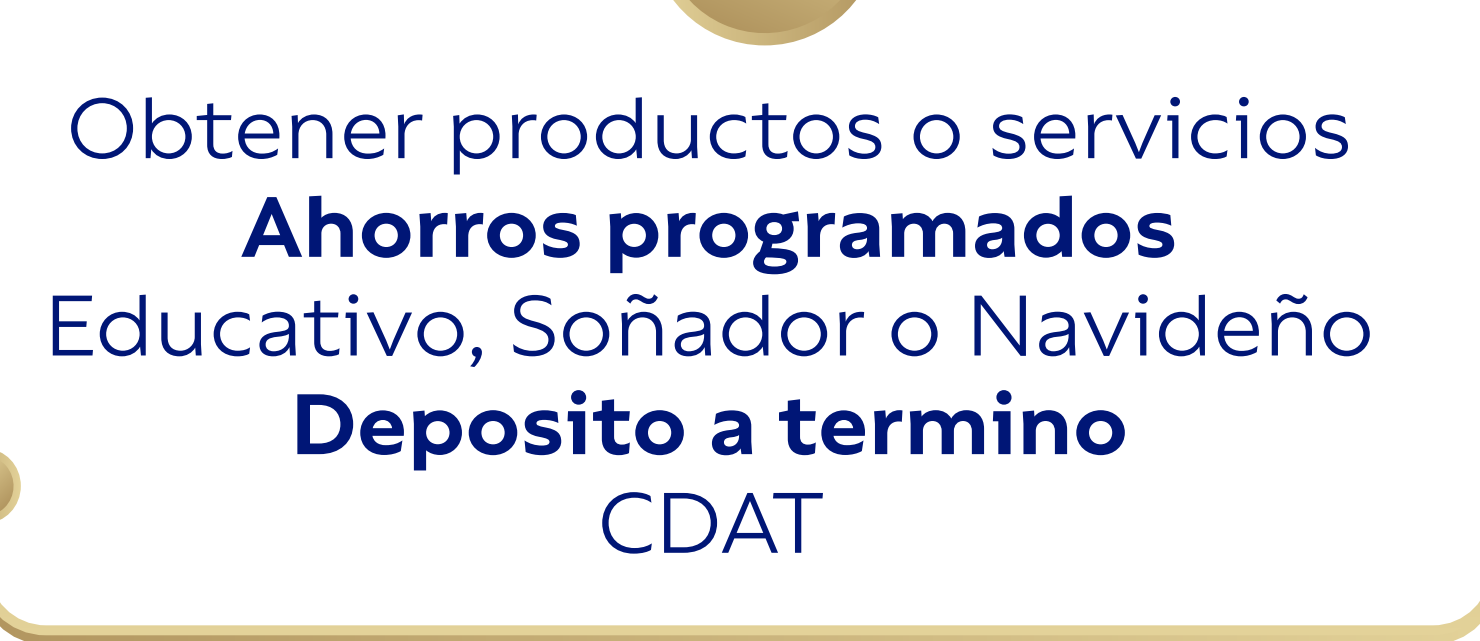

40

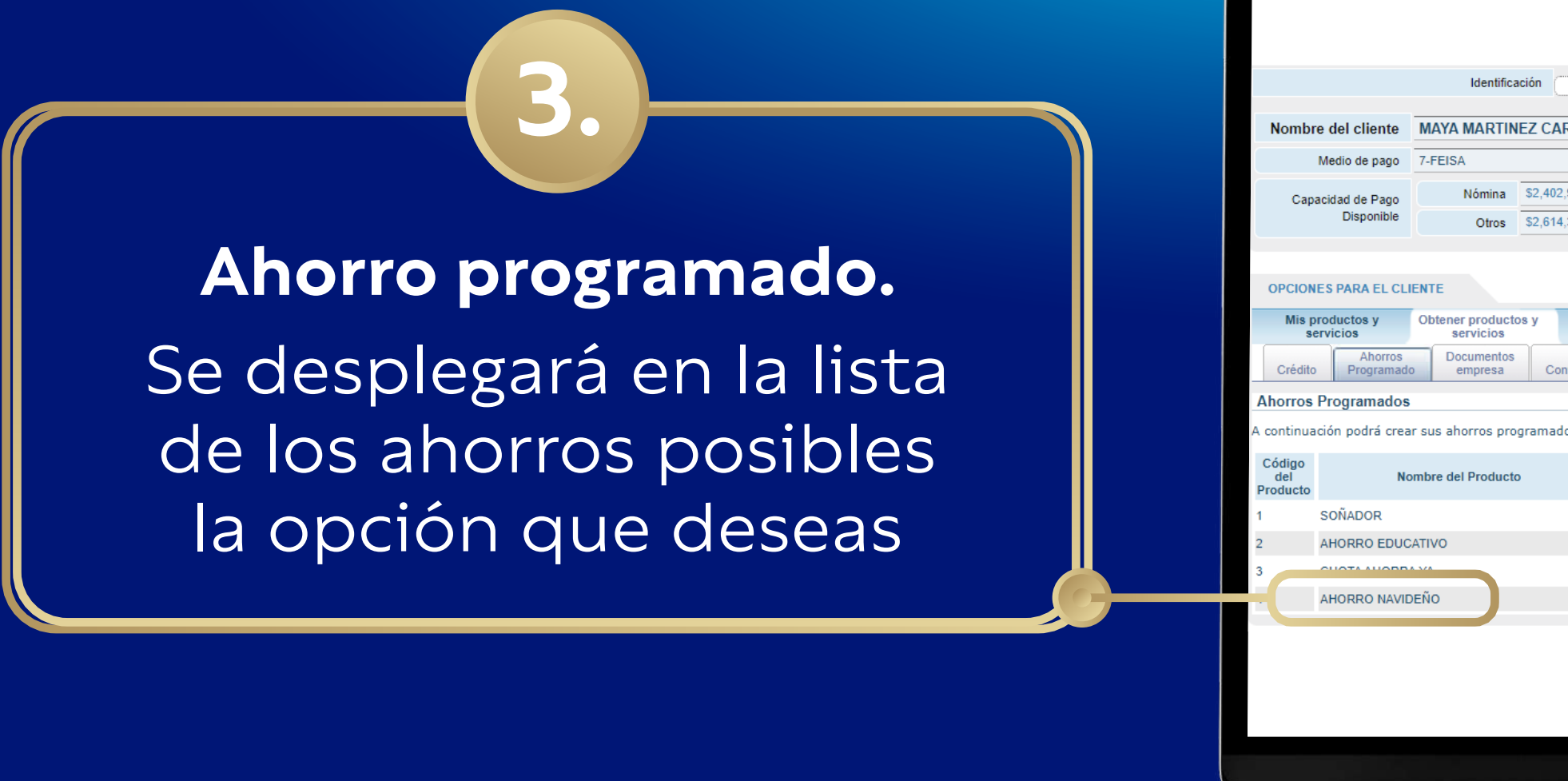

| Nombre del c             | iente MAYA MART         | INEZ CAROLIN   | A              |                     |                    |                                         |                  | Identificación         | 1094883711          |                        |
|--------------------------|-------------------------|----------------|----------------|---------------------|--------------------|-----------------------------------------|------------------|------------------------|---------------------|------------------------|
| Medio de                 | pago 7-FEISA            |                |                | Sueldo Básico       | \$***.***.***      |                                         |                  | Tipo de l              | Cliente General     |                        |
| Capacidad de             | Pago Nómina             | \$2,402,936.00 |                |                     |                    | 4 - 1 <sup>0</sup> - 1 <sup>0</sup> - 1 | 50               |                        | Mar Data            |                        |
| Disp                     | onible Otros            | \$2,614,323.00 |                |                     |                    | Antiguedad                              | 52 meses         |                        | ver Detail          | es 🗸 💽                 |
| OPCIONES PAR/            | EL CLIENTE              | ctos v Cert    | ficaciones v   | Pagos               | Pagos v            | Mis Datos                               | Estado           | de Comporta            | amiento Expedio     | entesNovedad de Retiro |
| servicios                | servicios               | d              | escargas       | 1 Denselle e        | transferencias     | Personales                              | cuenta           | a Credit               | licio               | Asociado               |
| Crédito Pro              | gramado empresa         | Convenios      | Auxilios       | Termino             | Ahorros            |                                         |                  |                        |                     |                        |
| horros Progra            | nados                   |                |                |                     |                    |                                         |                  |                        |                     | Ver Reglas             |
| continuación po          | lrá crear sus ahorros p | rogramados     |                |                     |                    |                                         |                  |                        |                     |                        |
| Código<br>del<br>roducto | Nombre del Produ        | cto            |                |                     |                    | Requis                                  | sitos            |                        |                     | Seleccionar            |
| SOÑAD                    | DR                      |                | Los descuentos | se realizarán por e | el medio de pago a | al cual pertenece. Ve                   | er condiciones ( | (https://feisa.com.co/ | stylepage/ahorro/)  | ✓                      |
| AHORR                    | O EDUCATIVO             |                | Los descuentos | se realizarán por e | el medio de pago a | al cual pertenece. Ve                   | er condiciones ( | (https://feisa.com.co/ | stylepage/ahorro/)  | × .                    |
|                          |                         |                | Los descuentos | se realizarán por e | el medio de pago a | I cual pertenece. Ve                    | er condiciones ( | (https://feisa.com.co/ | 'stylepage/ahorro/) |                        |
| AHORR                    | O NAVIDENO              |                | Los descuentos | se realizaran por e | el medio de pago a | al cual pertenece. Ve                   | er condiciones ( | https://feisa.com.co/  | stylepage/ahorro/)  | ×                      |

| Mis pro | ductos y<br>icios     | Obtener productos y<br>servicios | Certifi   | caciones y<br>scargas | Pagos                 | Pagos y<br>transferencias | Mis Datos<br>Personale   | Estado de<br>s cuenta | Comportamiento<br>Crediticio |
|---------|-----------------------|----------------------------------|-----------|-----------------------|-----------------------|---------------------------|--------------------------|-----------------------|------------------------------|
| Crédito | Ahorros<br>Programado | Documentos<br>empresa            | Convenios | Auxilios              | Deposito a<br>Termino | Cuentas de<br>Ahorros     |                          |                       |                              |
|         |                       | Medic                            | de Pago   | Condicion<br>Ahorr    | es del Sim<br>o Rer   | ulación de<br>ndimientos  | Acción al<br>Vencimiento | Datos de Contacto     | Verificacion                 |

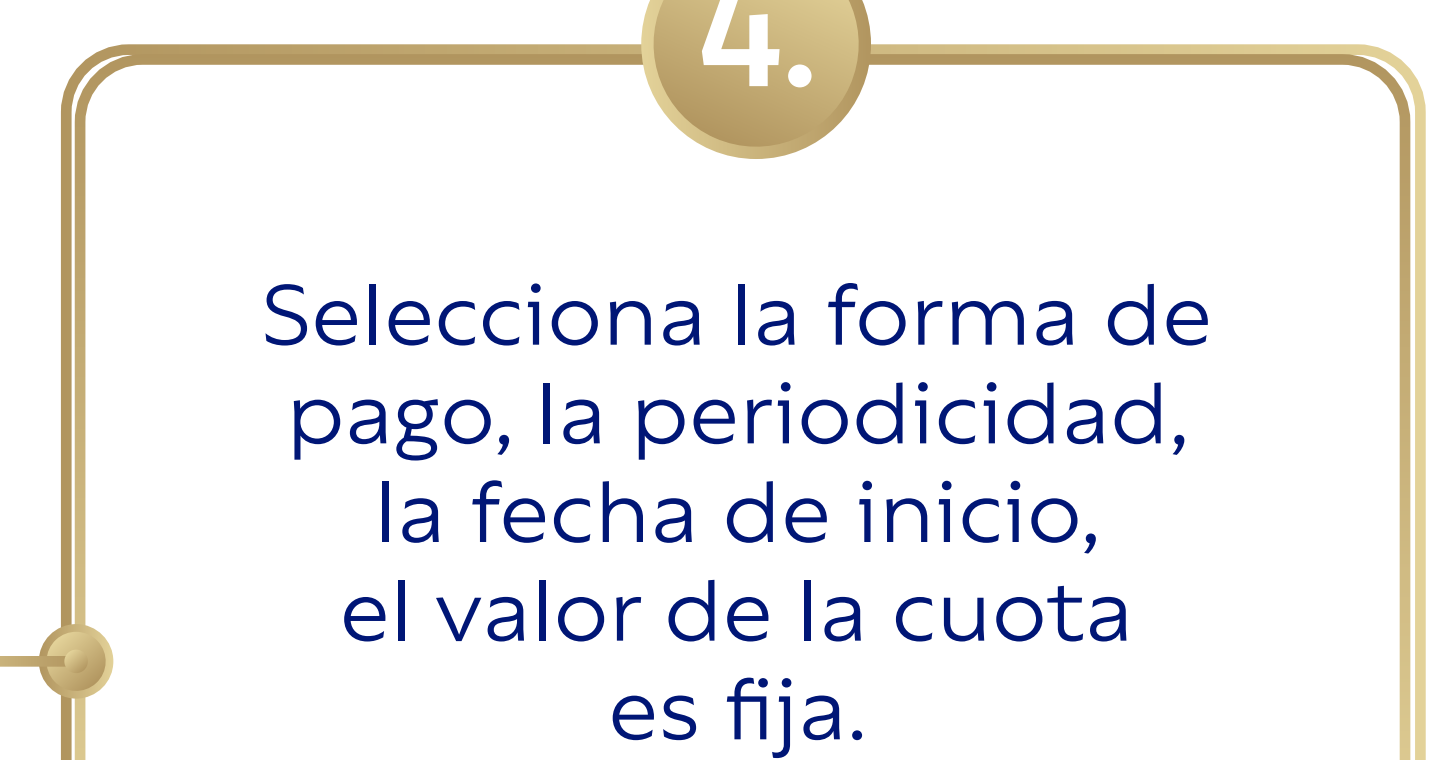

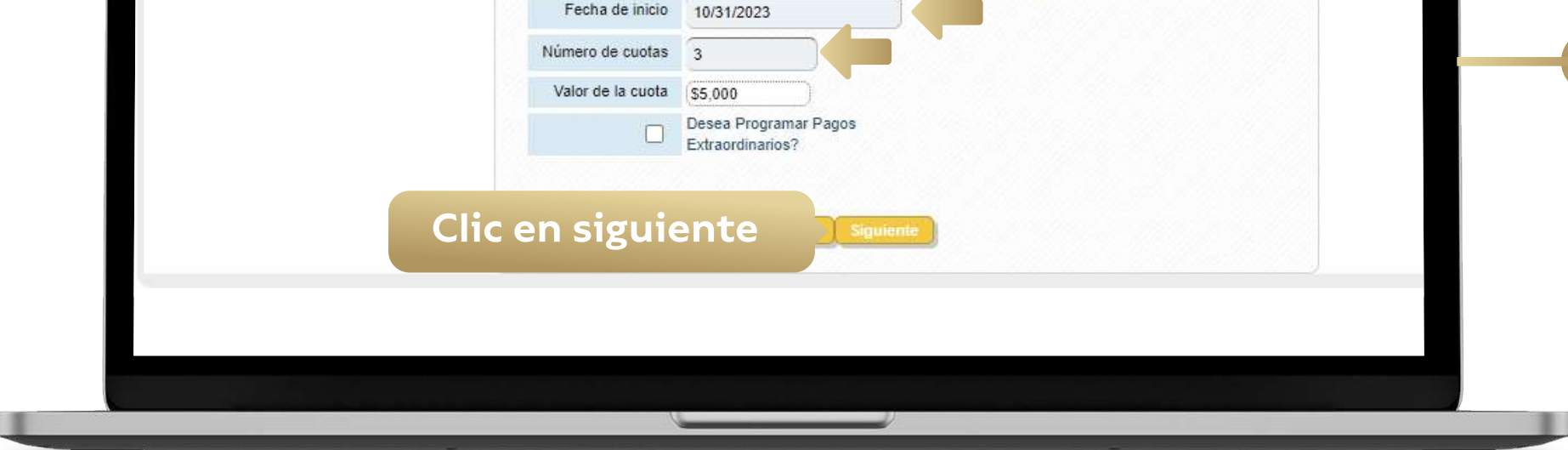

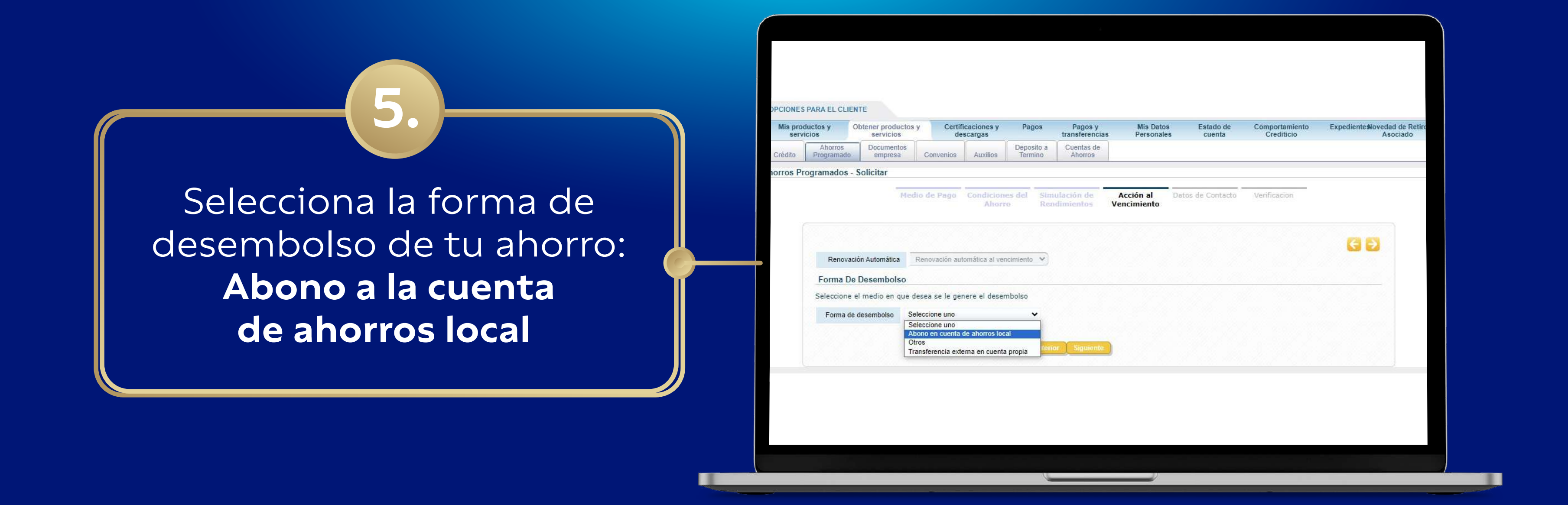

| Mis pro | ductos y<br>ricios    | Obtener productos<br>servicios | y Certi<br>de | ficaciones y<br>escargas | Pagos                 | Pagos y<br>transferencias | Mis Datos<br>Personales | Estado de<br>cuenta | Comportamiento<br>Crediticio |  |
|---------|-----------------------|--------------------------------|---------------|--------------------------|-----------------------|---------------------------|-------------------------|---------------------|------------------------------|--|
| Crédito | Ahorros<br>Programado | Documentos<br>empresa          | Convenios     | Auxílios                 | Deposito a<br>Termino | Cuentas de<br>Ahorros     |                         |                     |                              |  |
| orros P | rogramados            | - Solicitar                    |               |                          |                       |                           |                         |                     |                              |  |
|         |                       | Med                            | io de Pago    | Condicion                | es del Sin            | nulación de               | Acción al               | Datos de            | Verificacion                 |  |
|         |                       |                                |               | Ahori                    | ro Re                 | ndimientos                | /encimiento             | Contacto            |                              |  |
|         |                       |                                |               |                          |                       |                           |                         |                     |                              |  |
|         |                       |                                |               | Correo                   | Electrónico           |                           |                         | 6                   | 2                            |  |
|         |                       |                                |               | Conco                    | Promotor              | Seleccione uno            |                         | ~                   |                              |  |
|         |                       |                                |               |                          |                       |                           |                         |                     |                              |  |
|         |                       |                                |               |                          | Anter                 | ior Siguiente             |                         |                     |                              |  |
|         |                       |                                |               |                          |                       |                           |                         |                     |                              |  |

Ingresa tu correo electrónico y en la opción promotor, puedes seleccionar el asesor que te apoyo en el proceso.

Verificación: Valida que todos los datos de la apertura de tu ahorro sean correctos y da Clic en FINALIZAR

7.

| Acción al Vencimiento Renovación automática al vencimiento |  |
|------------------------------------------------------------|--|
| Forma de desembolso Abono en cuenta de ahorros local       |  |
|                                                            |  |
| Correo Electrónico                                         |  |
| Promotor                                                   |  |
|                                                            |  |
| Antimiter Prinklast                                        |  |
|                                                            |  |

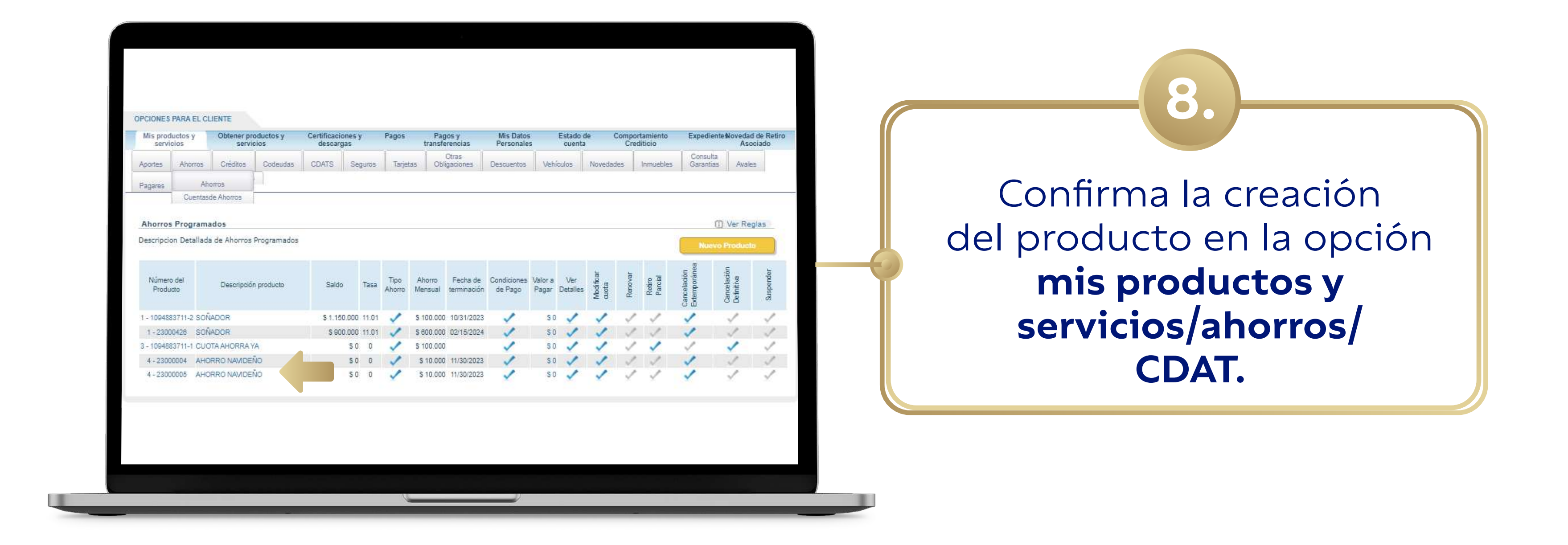

Listo ya puedes realizar la apertura de tus ahorros de manera fácil, ágil y sencilla

(v) www.feisa.com.co)

(f) (i)

FEISA